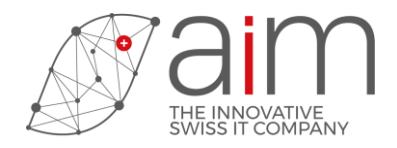

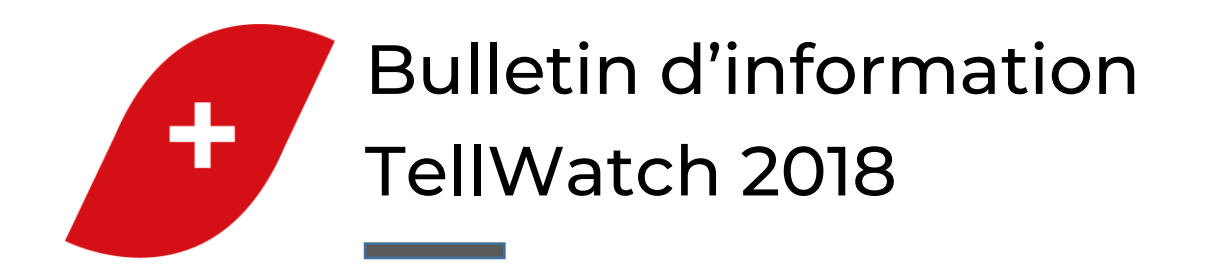

# Nouveautés TellWatch 2018

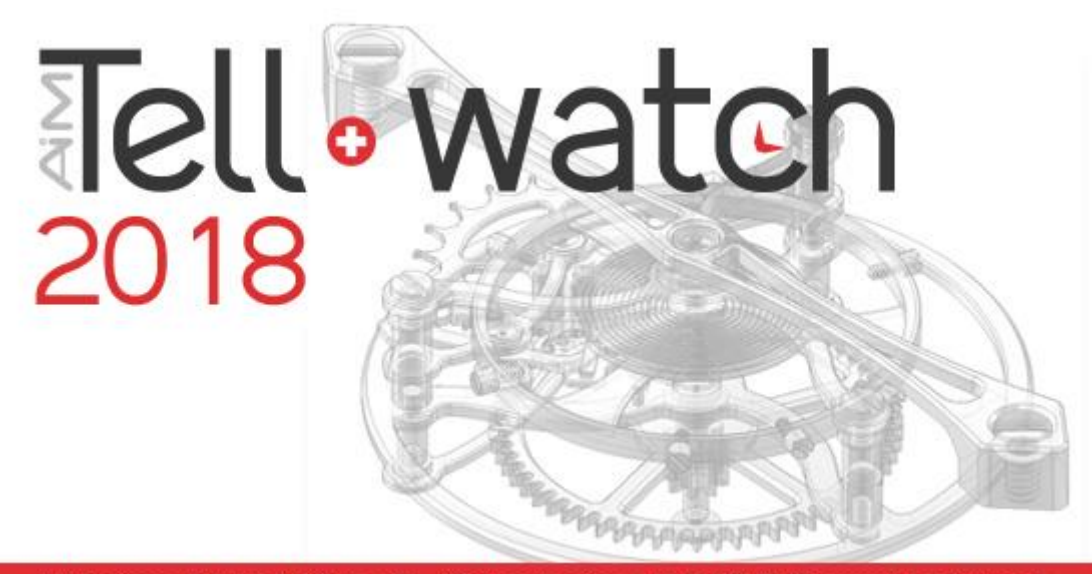

AiM Services • 2-4, rue du Lièvre • CH - 1227 Les Acacias • +41 22 309 05 05 • www.tell-softwares.ch

**AiM Services SA** 

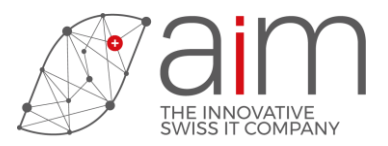

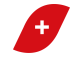

# Table des matières

| 1  | Inte | erface                                                                    | 3  |
|----|------|---------------------------------------------------------------------------|----|
| 1  | .1   | Affichage du curseur                                                      | 3  |
| 1  | .2   | Application au départ de TellWatch                                        | 3  |
| 1  | .3   | Compression des couches                                                   | 4  |
| 2  | 2D.  |                                                                           | 4  |
| 2  | 2.1  | Conversion interactive courbes $ ightarrow$ arcs (2431)                   | 4  |
| 2  | 2.2  | Supprimer et/ou modifier la partie intérieur ou extérieur d'une entité    | 5  |
| 2  | 2.3  | Ajustement des entités de la sélection (2426)                             | 5  |
| 3  | 3D.  |                                                                           | 6  |
| 3  | 3.1  | Plan de travail (1093)                                                    | 6  |
| 3  | 3.2  | Gestion des plans de travail (1451)                                       | 6  |
| 3  | 3.3  | Ergonomie des fonctions d'élévation : accrochage sur les objets existants | 7  |
| 4  | HOI  | В                                                                         | 8  |
| 4  | 4.1  | Ergonomie des fonctions matière et texture                                | 8  |
| 5  | HOI  | RLOGERIE                                                                  | 9  |
| 5  | 5.1  | Analyse contour (2429)                                                    | 9  |
| 5  | 5.2  | Guillochage (716)                                                         | 9  |
| 5  | 5.3  | Ressort de barillet (2321)                                                | 10 |
| 6  | CIN  | EMATIQUE                                                                  | 10 |
| 6  | 5.1  | Création d'un film                                                        | 10 |
| 6  | 5.2  | Option d'affichage pendant le calcul cinématique                          | 11 |
| 6  | 6.3  | Vitesse de défilement                                                     | 11 |
| 6  | 5.4  | Animation cinématique                                                     | 12 |
| 6  | 6.5  | Cinématique différée                                                      | 13 |
| 6  | 5.6  | Mesure du rendement                                                       | 13 |
| 7  | ENC  | CODAGE VIDEO                                                              | 14 |
| 7  | 7.1  | Formats de l'encodage vidéo                                               | 14 |
| 8  | FEN  | 1                                                                         | 14 |
| 8  | 3.1  | Eléments finis 3d                                                         | 14 |
| 9  | MIS  |                                                                           | 15 |
| 9  | 9.1  | Accélération                                                              | 15 |
| 10 | CO   | NVERSION FLARE 3D                                                         | 16 |
| 1  | 0.1  | Options de TellView                                                       | 16 |
| 1  | 0.2  | Options de Montage/Démontage                                              | 16 |
| 11 | CO   | NVERSION Creo3 Creo4                                                      | 17 |

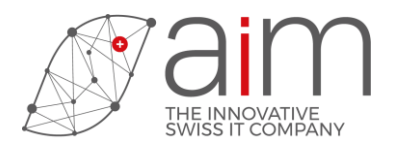

| 1                                                 | 1.1 | Import d'un contour dans une esquisse             | 17   |
|---------------------------------------------------|-----|---------------------------------------------------|------|
| 11.2 Import d'un contour pour la création d'une d |     | Import d'un contour pour la création d'une courbe | 17   |
| 1                                                 | 1.3 | Conversion d'une courbe en arcs de cercle         | 18   |
| 1                                                 | 1.4 | Option pour modifier l'orientation du modèle      | 18   |
| 1                                                 | 1.5 | Support de nouveaux types de courbe               | 18   |
| 12                                                | COI | NVERSION DWG/DXF                                  | . 19 |
| 1                                                 | 2.1 | Lecture de fichiers DXF binaires                  | 19   |
| 1                                                 | 2.2 | Lecture entité de type "Maillage polygonal"       | . 19 |
| 13                                                | COI | NVERSION DIRECTE Inventor                         | . 20 |
| 1                                                 | 3.1 | Import d'une esquisse Inventor                    | . 20 |
| 1                                                 | 3.2 | Export vers une esquisse Inventor                 | . 20 |
| 14                                                | COI | NVERSION Inventor                                 | 21   |
| 15                                                | COI | NVERSION Solid Edge                               | 21   |
| 16                                                | COI | NVERSION Catia                                    | 21   |
| 17                                                | INS | TRUCTIONS MACRO                                   | 21   |
| 1                                                 | 7.1 | Nouvelles instructions                            | 21   |

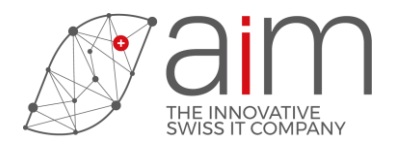

## 1 Interface

## 1.1 Affichage du curseur

Des options ont été ajoutées lors de l'affichage du curseur. Il est possible d'afficher l'icône de la fonction avec le curseur ainsi que le message de la fonction, les coordonnées X,Y et le paramètre dépendant de la fonction en cours.

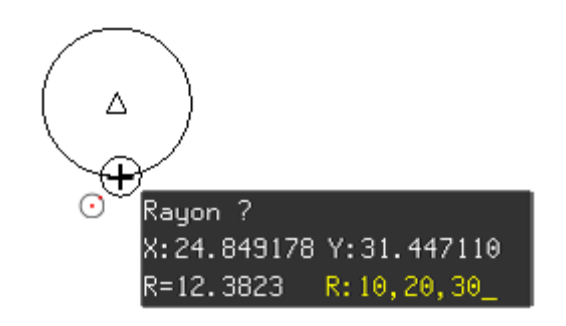

Voir les options d'affichage du <u>curseur</u>.

## 1.2 Application au départ de TellWatch

Il est possible de sélectionner, depuis les options de l'utilisateur sous configuration de l'interface ou depuis les options de démarrage, l'application et l'espace de travail au départ de TellWatch.

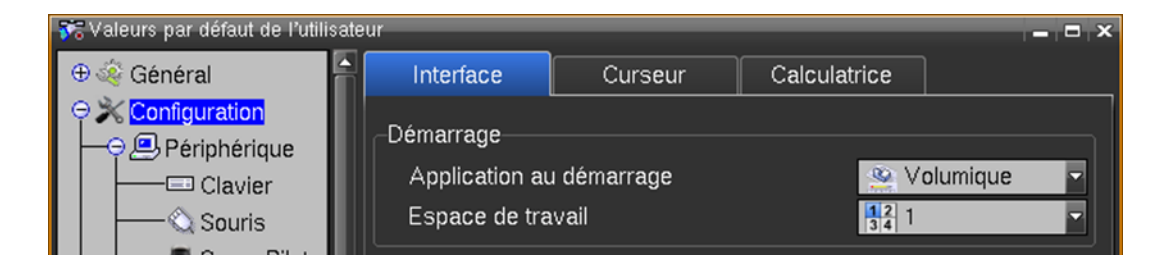

Voir les options de l'utilisateur ou les options de démarrage.

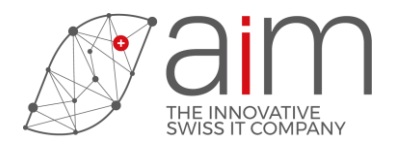

### 1.3 Compression des couches

Dans certains cas le nombre de couches augmente, particulièrement lors de la lecture ou de l'insertion de dessin <u>DXF</u> ou <u>DWG</u>. Si le nombre de couches est supérieur à 260, qui est le nombre de couches par défaut, un avertissement est affiché au bas de la fenêtre des couches et une icône à droite du message permet la compression des couches non utilisées après 260.

Si le nombre de couches est supérieur à 2000, la compression est automatique lors de l'enregistrement du dessin.

| Etat des couches          | ]                             |       |
|---------------------------|-------------------------------|-------|
| 🔚 🖻 🗙 📁 🛢                 |                               |       |
| Heures                    |                               |       |
| A Nombre de calques > 260 | (5060)                        |       |
| 🗱 Fermer 🔊 Redessin       | Etat des couches              |       |
|                           | 🗱 Fermer 🍺 Redessine 🖉 Défaut | )Aide |

Voir la description des <u>couches</u>.

## 2 2D

### 2.1 Conversion interactive courbes $\rightarrow$ arcs (2431)

Conversion interactive de courbes en arcs de cercle avec la modification de la résolution un contrôle graphique de la conversion.

| 🐼 Courbe -> arcs 🗙                                                                                         |
|----------------------------------------------------------------------------------------------------|
| Contrôle                                                                                                   |
|                                                                                                    |
| Conversion                                                                                                 |
| Résolution des courbes                                                                                     |
| Résolution de conversion 0.001 🗧 🔳                                                                         |
| 15 courbes converties en 40 arcs de cercle et 0 segment.<br>Erreur maximum: 0.001 – Erreur moyenne:0.00045 |
| 🔗 Ok 🕱 Annuler 💿 Aide                                                                                      |

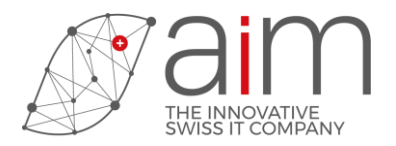

# 2.2 Supprimer et/ou modifier la partie intérieur ou extérieur d'une entité

Les fonctions de modification ou suppression de la partie intérieur ou extérieur d'une entité ont été séparées.

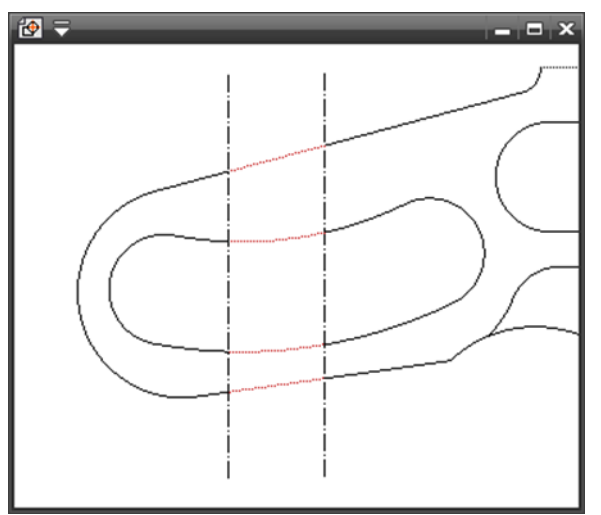

Voir les fonctions <u>Supp intérieur</u>, <u>Supp extérieur</u>, <u>Supp intérieur 2 pts</u>, <u>Supp extérieur 2 pts</u> et <u>Modif intérieur</u>, <u>Modif extérieur 2 pts</u>, <u>Modif extérieur 2 pts</u>.

## 2.3 Ajustement des entités de la sélection (2426)

Permet d'ajuster les entités de la sélection sur une entité choisie.

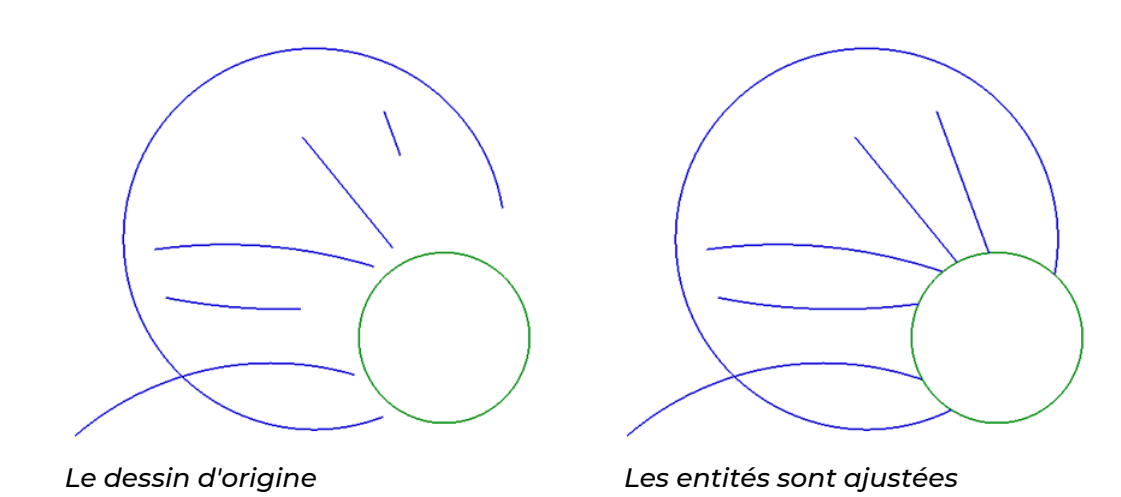

Voir la fonction <u>Ajustement entités</u>.

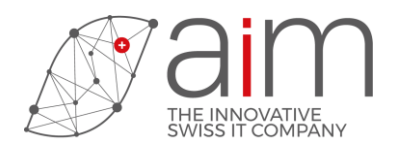

# 3 3D

## 3.1 Plan de travail (1093)

Amélioration de l'ergonomie du positionnement interactif des plans de travail, qui sont désormais créés autant que possible en un seul clic.

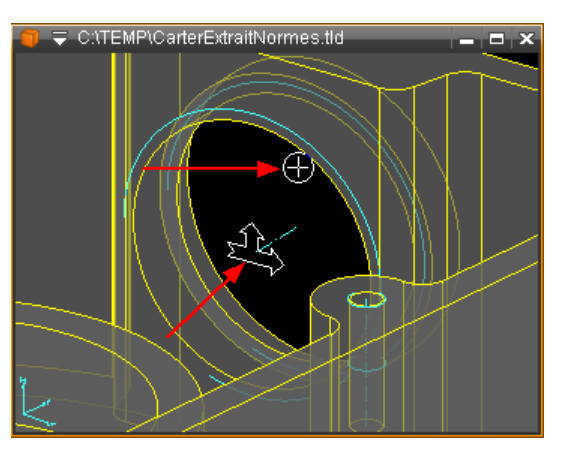

Voir la fonction Plan de travail interactif.

## 3.2 Gestion des plans de travail (1451)

Ajout de la possibilité de traiter les plans par groupe.

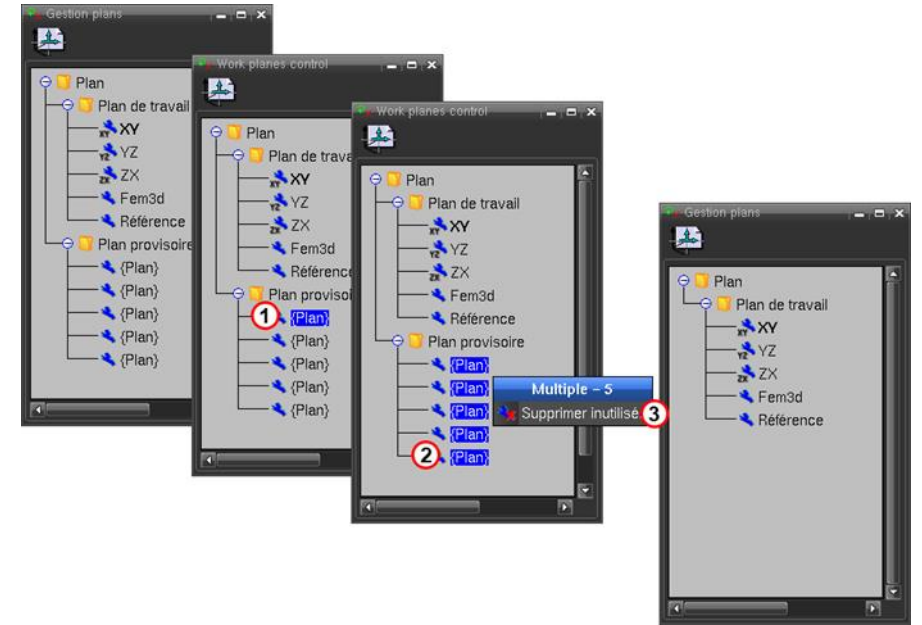

Voir la fonction <u>Gestion plans</u>.

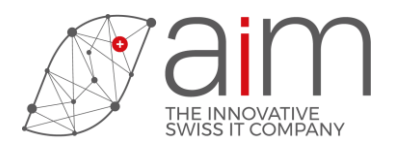

# 3.3 Ergonomie des fonctions d'élévation : accrochage sur les objets existants

La valeur de l'élévation ou du déplacement peut être obtenue interactivement à partir des éléments du dessin.

Cette amélioration ergonomique est active pour les fonctions <u>Elévation</u>, <u>Elévation inclinée</u>, <u>Elévation</u> <u>face</u>, <u>Creux/Bosse</u>, <u>Déplace face</u>, <u>Tire face</u>.

Le curseur s'accroche aux sommets et faces compatibles des objets, ainsi qu'aux autres points 3D.

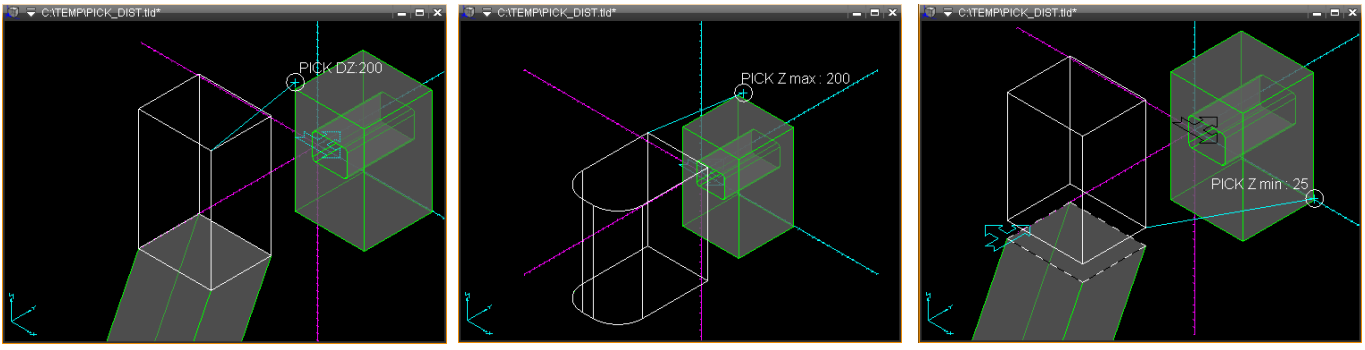

Tire face

**Elévation** 

Elévation face

Voir <u>Accrochage des élévations</u>.

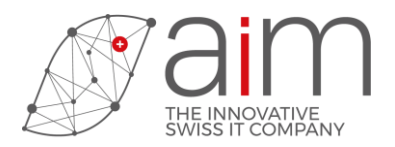

## 4 HOB

### 4.1 Ergonomie des fonctions matière et texture

Les noms des matières et textures sont affichés dans l'éditeur de l'historique de construction en regard des noms des fonctions <u>Matière objet</u>, <u>Matière objet+face</u>, <u>Matière face</u> et <u>Texture face</u>.

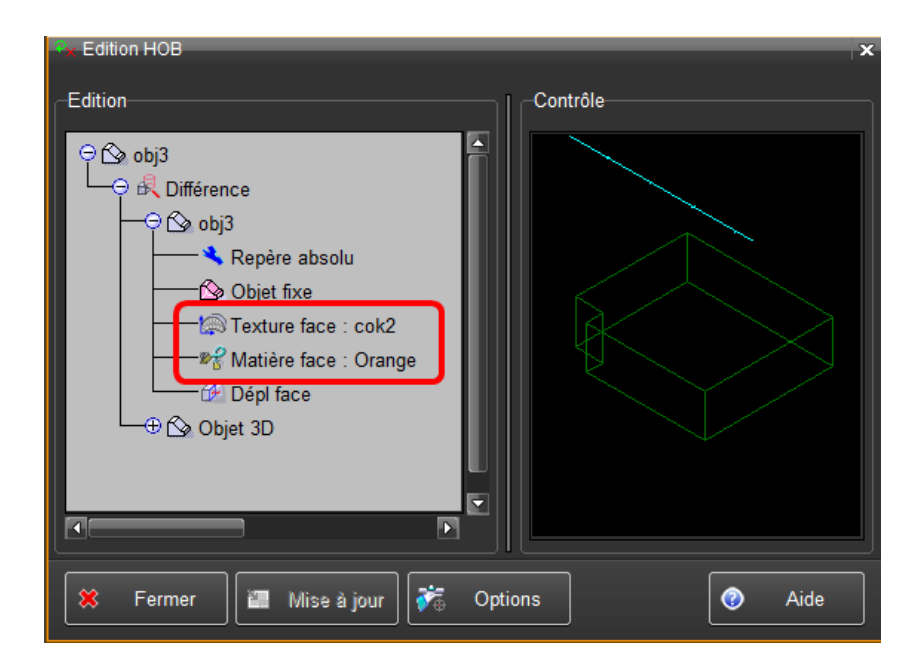

Les fonctions Matière objet, Matière objet+face sont ajoutées au HOB.

Pour chaque objet dans l'historique de construction, la combinaison ou répétition des fonctions <u>Matière objet</u>, <u>Matière objet+face</u>, <u>Matière face</u> et <u>Texture face</u> est optimisée. Certaines fonctions peuvent être supprimées ou remplacées par d'autres. Par exemple la fonction <u>Matière objet+face</u> supprime toutes les fonctions matière/face préexistantes a même niveau du HOB.

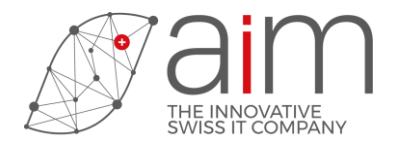

## **5 HORLOGERIE**

## 5.1 Analyse contour (2429)

Cette fonction analyse de la qualité de contours 2d avec calcul du nombre de dents d'une pièce représentant un engrenage, conversion des courbes en arcs de cercle et réparations des contours ouverts ou imprécis. Cette fonction ajoute également un attribut à la pièce indiquant le nombre de dents pour améliorer les performances de calcul de la cinématique.

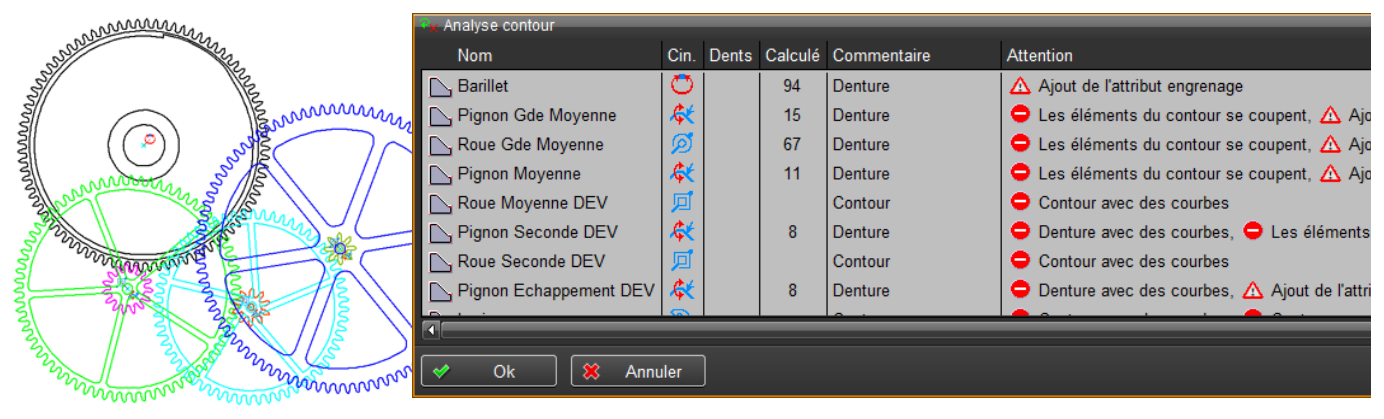

Voir la fonction analyse contour.

## 5.2 Guillochage (716)

Cette fonction permet de générer des guillochages ou des côtes de Genève en 2d ou en image bitmap appliquée sur une face d'un objet.

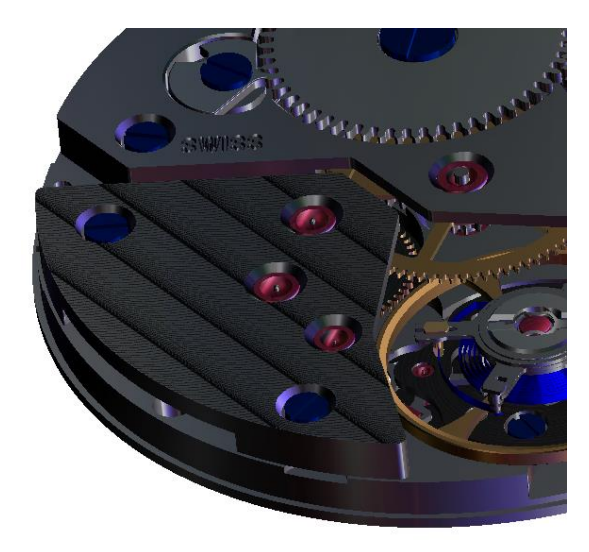

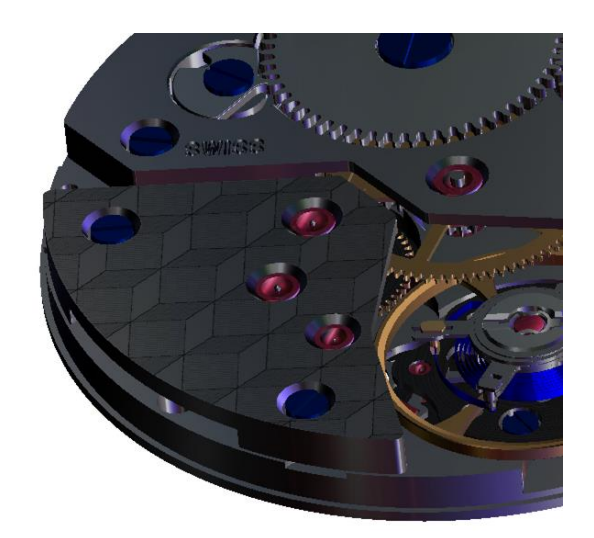

Voir la fonction guillochage.

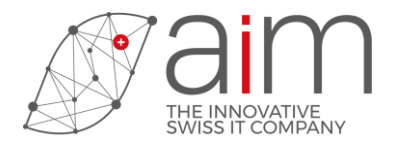

### 5.3 Ressort de barillet (2321)

 Resource de la valuet

 Resource de la valuet

 Représentation

 Image: Sens

 Ourametre extérieur

 Diamètre extérieur

 Diamètre extérieur

 Diamètre extérieur

 14.8

 Position

 Précision

 7.5

 Précision

 7.5

 Angle remontage

 1489.67<?</td>

 Qk

 Vue liés

 Aspect

 Défaut

 Sens

Cette fonction permet de générer un ressort de barillet avec un angle de remontage variable.

Voir la fonction <u>ressort de barillet</u>.

## **6** CINEMATIQUE

## 6.1 Création d'un film

Une nouvelle fonction permet de générer directement, depuis une animation cinématique, un film au format MP4.

| 🔩 Init. Scène         |                 | ×                 |
|-----------------------|-----------------|-------------------|
| Scène                 |                 | Image de contrôle |
| Librairie C: \Temp    | )               |                   |
| Nom sample            | Extension • png |                   |
| Image n° <sup>0</sup> | Digit 3         |                   |
| -Visualisation        |                 |                   |
| De 🖯                  | Vers 999        |                   |
| Défilement Auto       | ▼ Temps Θ       |                   |
| Création              |                 |                   |
| Format PNG            |                 | sample000.png 🜔   |
| Création images       | Création mp4    | Zone Q Aide       |

Voir le tutoriel <u>Création d'un film</u>.

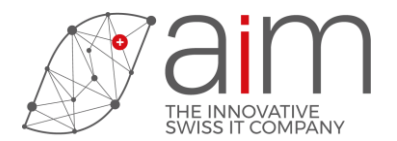

## 6.2 Option d'affichage pendant le calcul cinématique

Cette option permet de modifier le nombre d'images affichées par secondes pendant un calcul de cinématique.

| 💏 Valeurs par défaut de l'utilisateur |                  |              |                    | _ <b>-</b> × |
|---------------------------------------|------------------|--------------|--------------------|--------------|
| ှာ ော်များခြင့်                       | Paramètres       | Affichage    | Création attributs |              |
| 👘 Coupe cinématique                   | ^ ffichere       |              |                    |              |
| Déplacement ense                      | Nombre d'images  | par secondes | 50                 | [ima/s]      |
| Déplacement engri                     | Temps entre deu: | k images     | 0.02               | [s]          |
|                                       |                  |              | M                  |              |
| Dinématique différé                   |                  |              |                    |              |
|                                       |                  |              |                    |              |
|                                       |                  |              |                    |              |
|                                       |                  |              |                    |              |
|                                       |                  |              |                    |              |
| Ermer Sauver p                        | référ            |              |                    | Aide         |

Voir les <u>options d'affichage</u> de la cinématique.

#### 6.3 Vitesse de défilement

Il est maintenant possible de modifier la vitesse de défilement d'une animation cinématique à une position donnée. Cette fonctionnalité est également implémentée lors de la création d'un film dans les formats MP4, WMV et WebM.

| <ol> <li>Animation cinématiqu</li> </ol>                                                                                                    | e  |                          |                |          |         |           |
|----------------------------------------------------------------------------------------------------|----|--------------------------|----------------|----------|---------|-----------|
| 0                                                                                                    | 25 | 50<br>                   | 75<br>         | 100<br>  | 125<br> | 150<br>   |
|                                                                                                    |    |                          |                | _        |         |           |
| Image: Second second second |    | Animation ciné           | matique        |          |         | ×         |
|                                                                                                    |    | Nombre                   | d'images par   | secondes | 22.2    | 拿 [img/s] |
|                                                                                                    |    | Temps e                  | entre deux ima | ages     | 0.045   | 🗘 [s]     |
|                                                                                                    |    |                          | <mark>-</mark> |          |         |           |
|                                                                                                    | 6  | <mark>∕ <u>O</u>k</mark> | X Annuler      |          | t [     | Aide      |

Voir vitesse de défilement

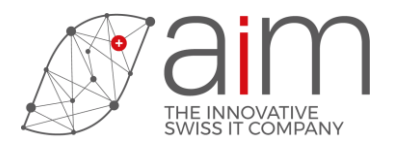

## 6.4 Animation cinématique

Modification possible de l'aspect des objets ne faisant pas partie de l'animation cinématique. Il est par exemple possible de rendre la platine transparente pour mieux voir l'animation du mécanisme. Le zoom de la zone où se trouve le curseur dans la fenêtre de l'animation cinématique a été amélioré.

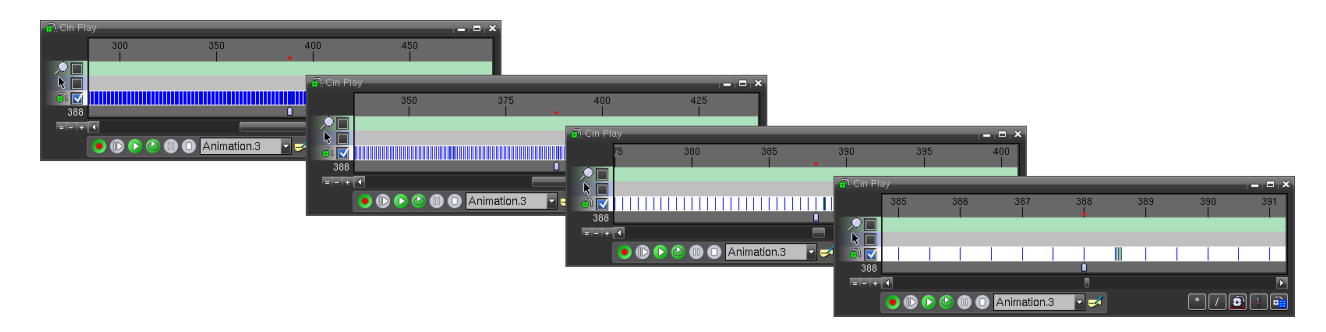

Voir zone pas calculés et représentation.

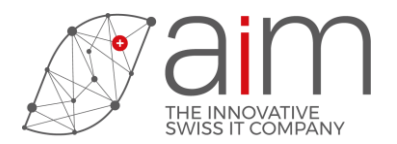

#### 6.5 Cinématique différée

Une nouvelle fonction permet de gérer une liste de mécanismes à calculer en différé et simultanément. Cette fonction permet de calculer la cinématique de plusieurs mécanismes simultanément pour utiliser tous les cœurs du processeur.

| 2 | Cinématique différée |                |             |        |                      |       |                     |       |               |  |
|---|----------------------|----------------|-------------|--------|----------------------|-------|---------------------|-------|---------------|--|
| 4 | 🛛 Fichier 🛛 💌        | Etat           | Commentaire | Pas    | Frottement ( $\mu$ ) | Jeu   | Date                | Temps | Erreur        |  |
| C | ) manual-0001.tld    | Pause          |             | 0.003  | 0.1                  | 0.015 | 11/12/2017 16:05:46 |       |               |  |
| C | ) manual-0002.tld    | Attente        |             | 0.0015 | 0.15                 | 0.015 | 12/12/2017 09:20:02 |       |               |  |
| C | ) manual-0003.tld    | ⇒Départ        |             | 0.0015 | 0.2                  | 0.015 | 12/12/2017 09:20:09 |       |               |  |
| C | ) manual-0004.tld    | 1/35%          |             | 0.0015 | 0.25                 | 0.015 | 12/12/2017 09:20:09 |       |               |  |
| C | ) manual-0005.tld    | 🛃 Ecrire       |             | 0.0015 | 0.3                  | 0.015 | 12/12/2017 09:20:10 |       |               |  |
| C | ) manual-0006.tld    | <b>√</b> Fin   |             | 0.0015 | 0.35                 | 0.015 | 12/12/2017 09:20:59 |       |               |  |
| 4 | manual-0007.tld      | 🛆 Erreur à 54% |             | 0.0015 | 0                    | 0     | 12/12/2017 09:21:01 |       | Arc-boutement |  |
| C | 🏷 manual-0008.tld    | 🛆 Stoppé à 56% |             | 0.0015 | 0                    | 0     | 12/12/2017 09:21:13 |       |               |  |
|   |                      |                |             |        |                      |       |                     |       |               |  |
|   |                      |                |             |        |                      |       |                     |       |               |  |
| 8 | 🕴 Fermer 📝           | Options        |             |        |                      |       |                     |       | 🕜 Aide        |  |

Voir les fonctions Cinématique différée et Ajout cinématique différée.

#### 6.6 Mesure du rendement

Un nouveau mode pour la mesure du rendement est disponible ; c'est le rapport entre le couple mesuré et le couple théorique. Ce mode s'applique uniquement aux trains d'engrenage. Voir <u>Paramètres cinématique</u>.

Une option pour la non-limitation de la valeur mesurée du rendement à 1 a été ajoutée. Cette option permet de mettre en évidence le phénomène de chute. Voir <u>Paramètres cinématique</u>.

L'enregistrement des valeurs du rendement dans un graphe ne se fait qu'à la fin de rattrapage des jeux dans le mécanisme, ce qui évite de positionner le mécanisme à la fin de rattrapage des jeux avant la mesure. Les valeurs minimums et nominales ne sont alors plus influencées par les valeurs nulles au début.

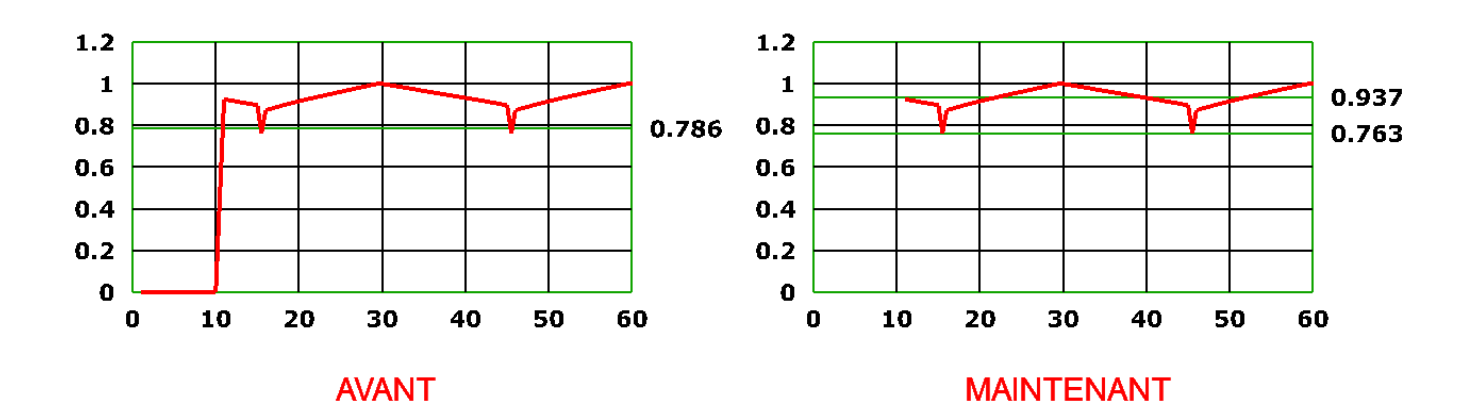

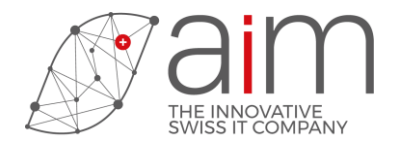

## 7 ENCODAGE VIDEO

## 7.1 Formats de l'encodage vidéo

Deux nouveaux formats vidéo ont été ajouté à l'<u>encodeur video</u>. Le format WMV est une vidéo encodée au format propriétaire Microsoft Windows Media Video et le format WebM qui destiné à une utilisation libre de droits pour les vidéos HTML5.

| Py Encodage vidéo X                                                                                                    | Recodage vidéo X                                                                                                    |
|----------------------------------------------------------------------------------------------------|----------------------------------------------------------------------------------------------------|
| WINA         Un fichier WMV est une vidéo au format propriétaire           WMV         Windows Media Video créé par Microsoft. Un fichier au format WMV possède à la fois des données audio et vidéo. | VebM est un format multimédia ouvert, principalement<br>destiné à un usage sur le web. Ce format fait partie des<br>formats vidéos proposés pour la balise 'video' de HTML5. |
| Dimension image                                                                                                    | Dimension image                                                                                                    |
|                                                                                                    |                                                                                                    |
| 618 X 500                                                                                                    | 618 × 500                                                                                                    |
| Nombre d'images:931, Temps:37.2 [sec]                                                                                                    | Nombre d'images:931, Temps:37.2 [sec]                                                                                                    |
| Qualité Moyen Bit rate 2400 Kbit/s                                                                                                    | Qualité<br>Moyen Bit rate 2400 Kbit/s                                                                                                    |
| Fichier vidéo WMV                                                                                                    | Fichier vidéo WebM                                                                                                    |
| /usr/tmp/brocot/brocot.wmv                                                                                                    | /usr/tmp/brocot/brocot.webm                                                                                                    |
| V Ok Défaut 🗱 Annuler 📀 Aide                                                                                                    | 💉 Ok 🖉 Défaut 🕷 Annuler 📀 Aide                                                                                                    |

Voir les formats vidéo WMV et WebM

# 8 FEM

## 8.1 Eléments finis 3d

Il est maintenant possible de générer un maillage 3d (tétraèdres) sur un objet volumique, puis de fixer des nœuds et appliquer des contraintes ou des déformations pour un calcul par éléments finis.

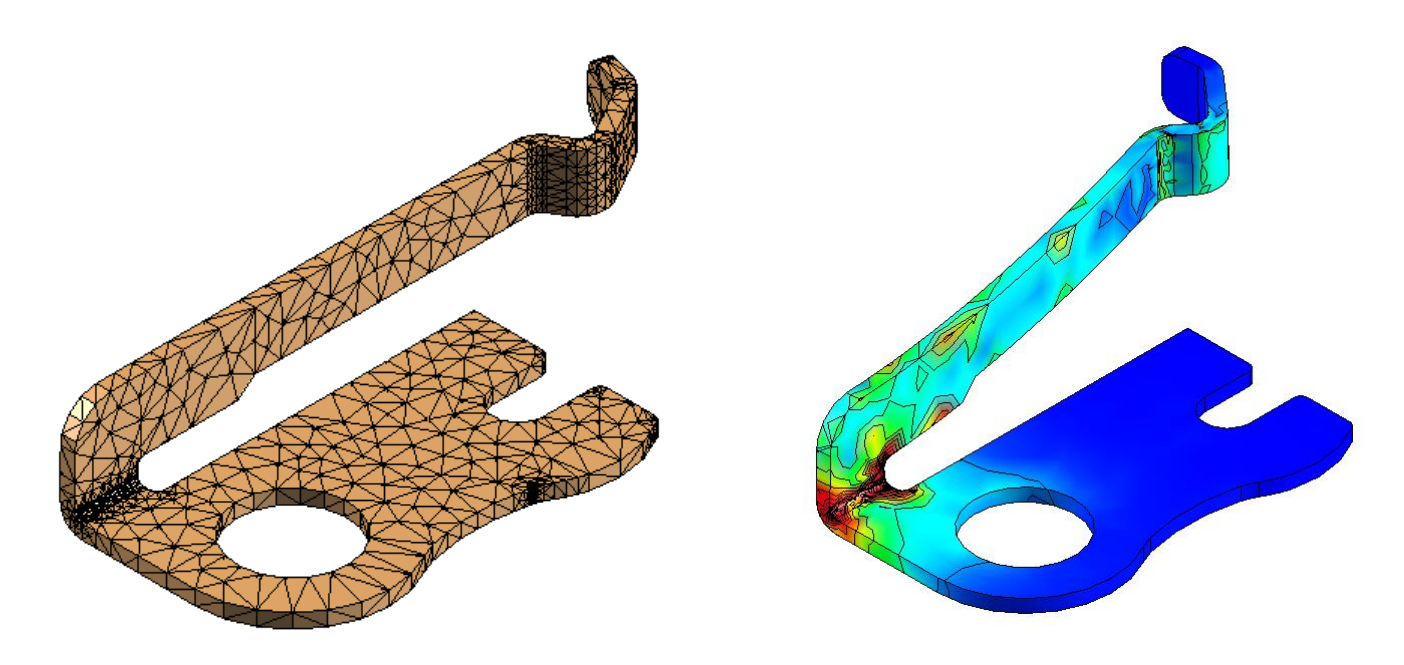

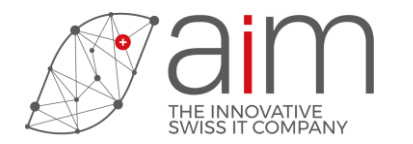

## 9 MISE EN PLAN

## 9.1 Accélération

Une nouvelle mesure a été prise pour accélérer l'ouverture des <u>mises en plan</u> : les <u>zones vues</u> non représentées ne sont pas calculées au moment d'éditer une mise en plan, mais seulement si on les rend à nouveau visibles par la suite (voir les <u>Paramètres de zone vue</u>, « Visible : Off »).

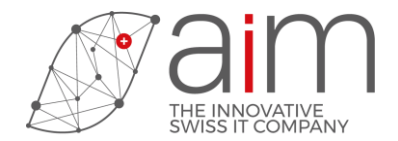

## 10 CONVERSION FLARE 3D

## 10.1 Options de TellView

Il est possible de modifier les options d'affichage de TellView en sélectionnant la fonction avec la touche 'Modif' de la souris ou depuis les options par défaut de l'utilisateur.

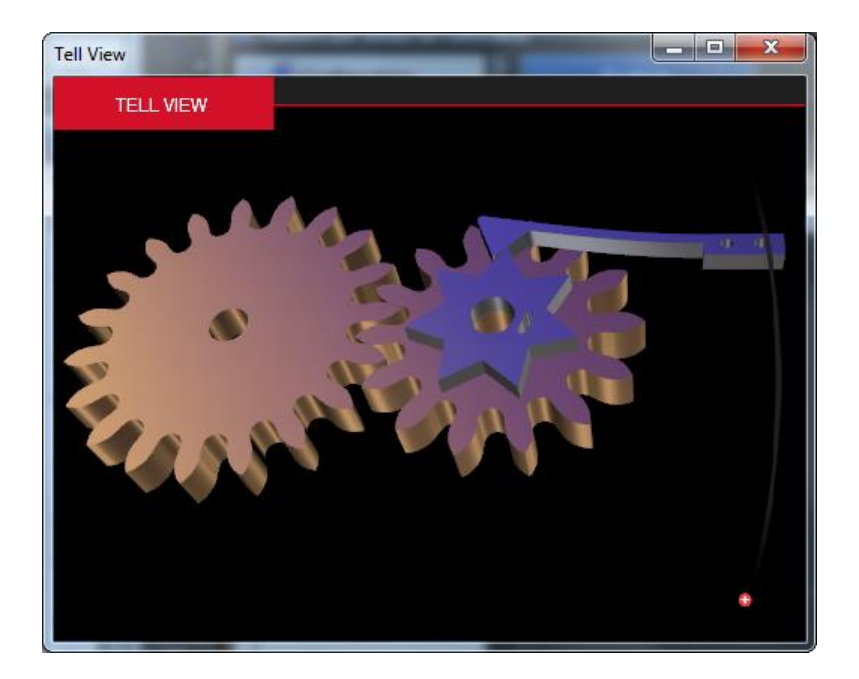

Voir la fonction <u>TellView</u>.

## 10.2 Options de Montage/Démontage

Si l'entité montage est sélectionnée comme animation, il est possible de choisir un démontage, un montage, un démontage/montage ou un montage/démontage lors de l'export dans le format Flare 3D.

| 🛄 Démontage         |  |
|---------------------|--|
| 🏥 Montage           |  |
| 🏪 Démontage/Montage |  |
| Montage/Démontage   |  |

Voir la fonction Options Flare 3D.

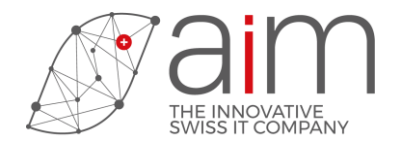

# 11 CONVERSION Creo3, Creo4

## 11.1 Import d'un contour dans une esquisse

Cette fonction permet d'importer des entités 2D de TellWatch dans une esquisse via un fichier DXF.

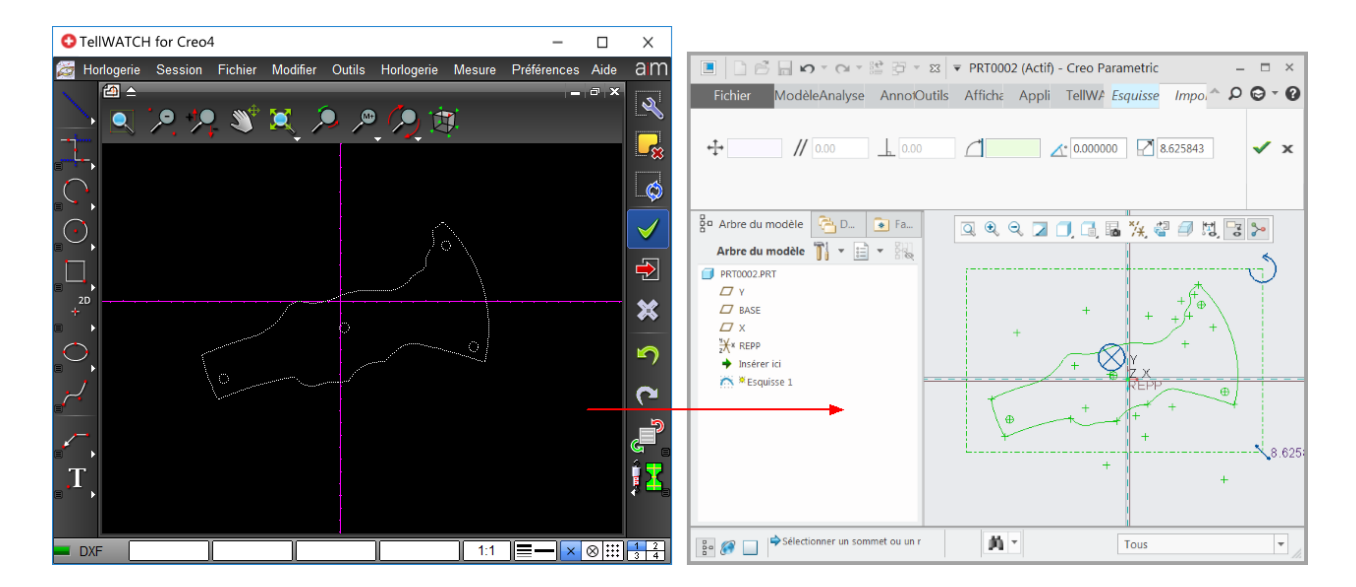

Voir la fonction <u>Tell -> DXF -> Esquisse</u>.

## 11.2 Import d'un contour pour la création d'une courbe

Cette fonction permet de créer dans un document de type Pièce une courbe importée dans Creo à partir des entités 2D de TellWatch via un fichier DXF.

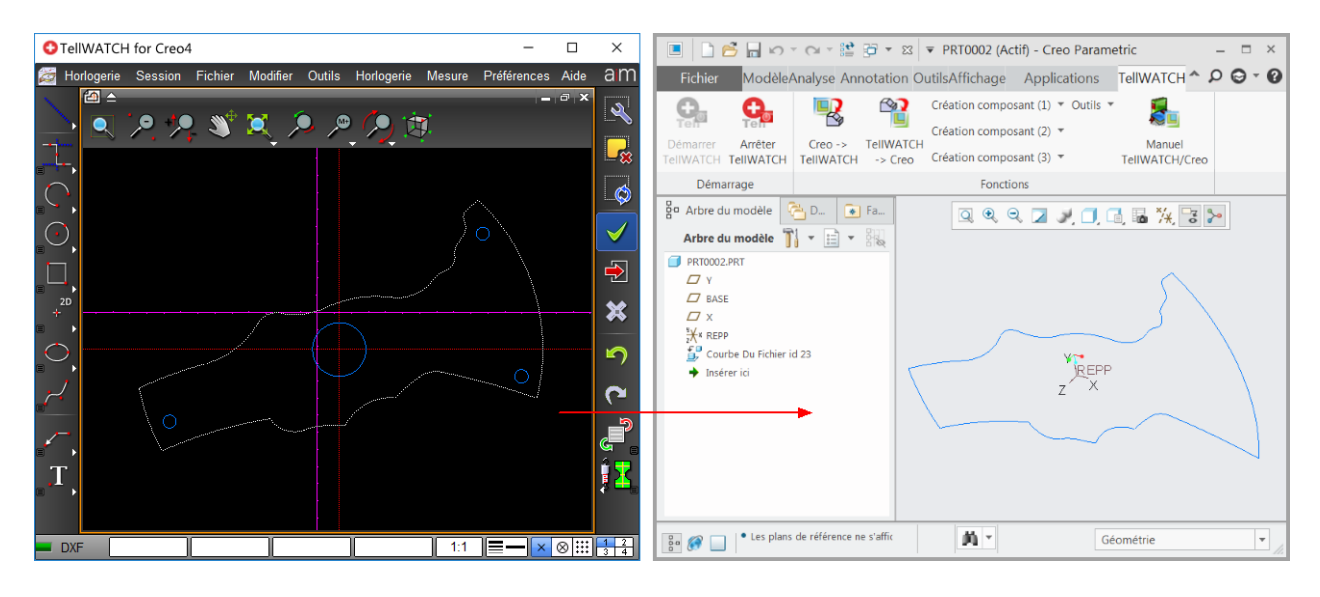

Voir la fonction <u>Tell -> DXF -> Courbe importée</u>.

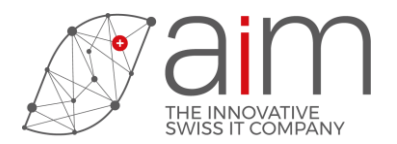

### 11.3 Conversion d'une courbe en arcs de cercle

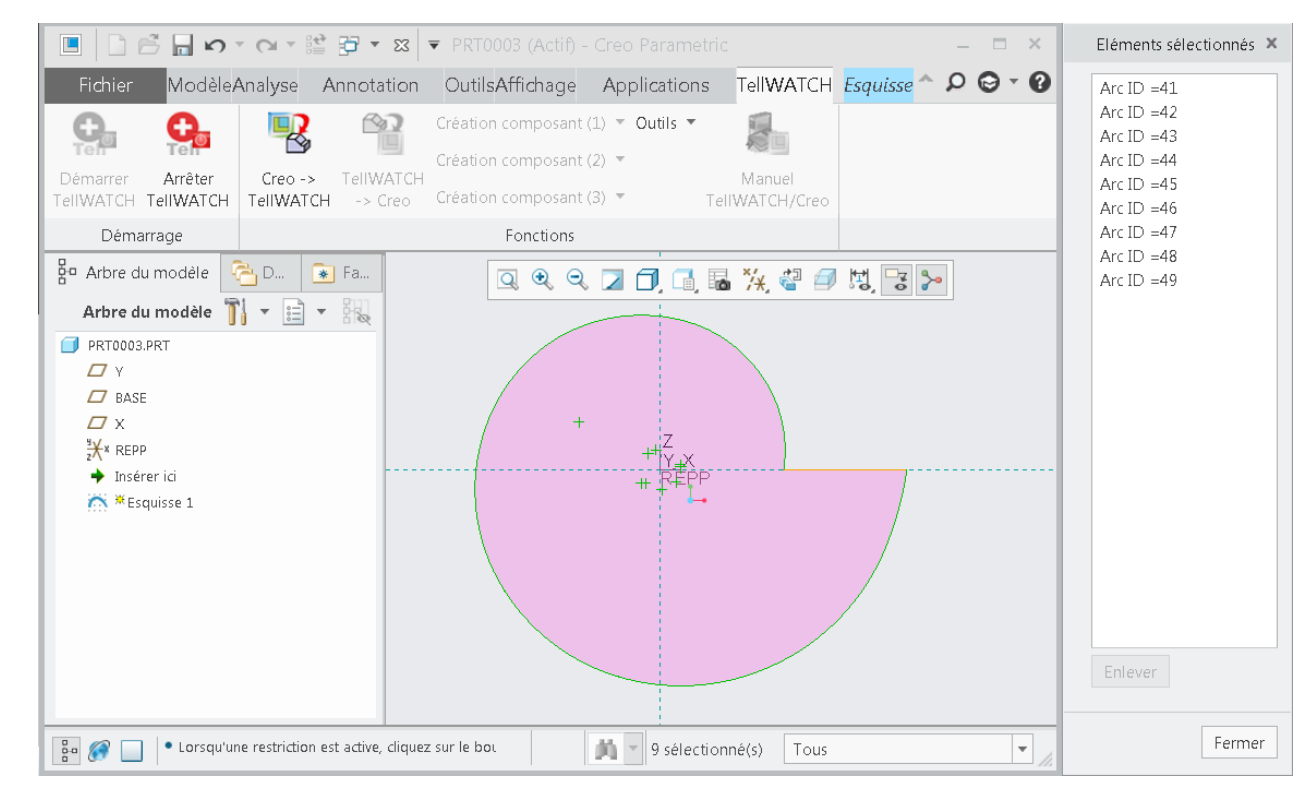

Cette fonction permet de convertir les courbes spline d'une esquisse en arcs de cercle.

Voir la fonction <u>Spline -> Arcs</u>.

#### 11.4 Option pour modifier l'orientation du modèle

Cette option est utilisée pour l'orientation de la construction des pièces dans le transfert <u>Creo</u>  $\rightarrow$  <u>TellWatch</u> et <u>TellWatch</u>  $\rightarrow$  <u>Creo</u>.

Voir les options Creo

#### 11.5 Support de nouveaux types de courbe

Cette fonction supporte de nouveaux types de courbe tels que les courbes définies par équation, courbes esquissées, courbes définies par intersection, courbes définies par une coupe, courbes par points, courbes créées par copier-coller et courbes définies par symétrie.

Voir la fonction <u>Toutes esquisses -> TellWatch</u>.

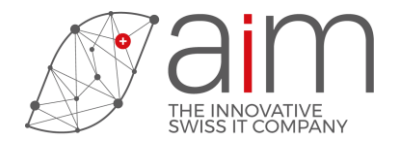

# 12 CONVERSION DWG/DXF

## 12.1 Lecture de fichiers DXF binaires

Les fichiers DXF binaires sont maintenant supportés en lecture.

## 12.2 Lecture entité de type "Maillage polygonal"

Lecture d'une entité DXF "Maillage polygonal" (PolygonMesh) et conversion dans les entités TellWATCH segments 2d et maillage 3d.

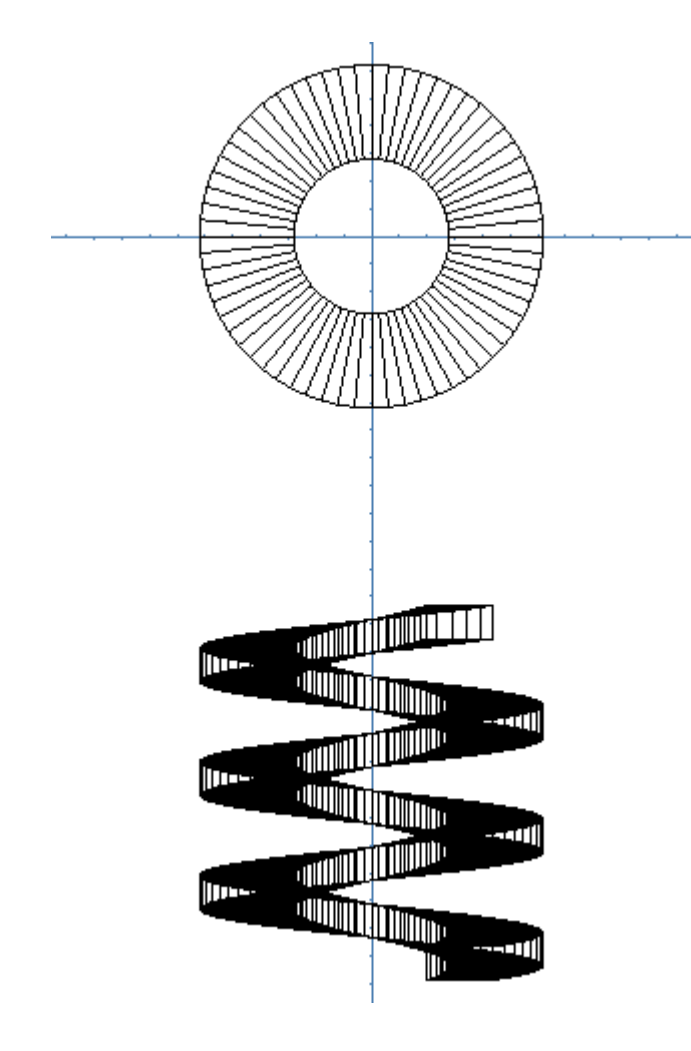

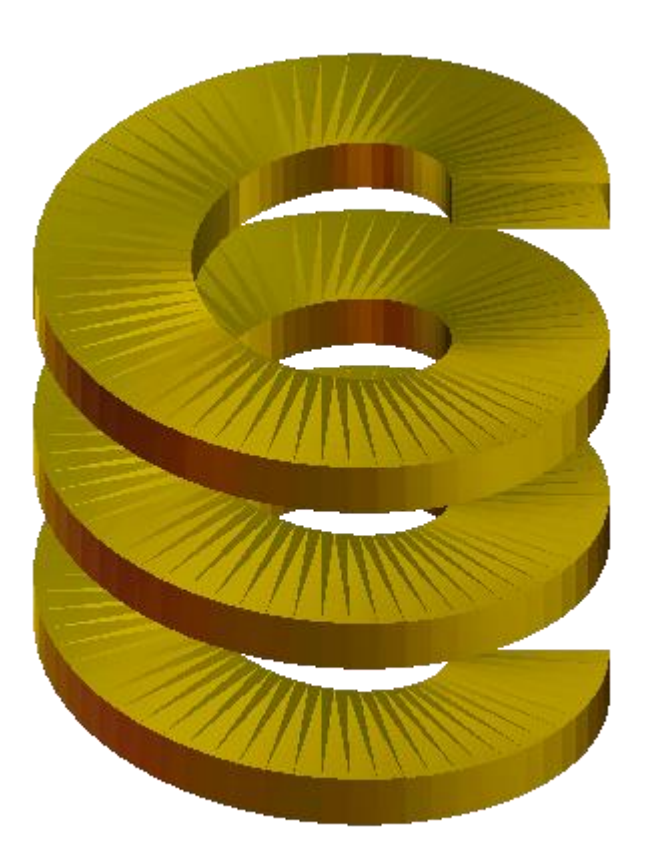

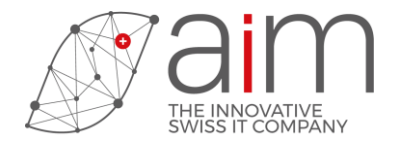

## **13 CONVERSION DIRECTE Inventor**

## 13.1 Import d'une esquisse Inventor

Il est possible d'importer une esquisse Inventor dans TellWatch, voir la fonction <u>Inventor  $\rightarrow$  Contour</u> <u>2d</u>.

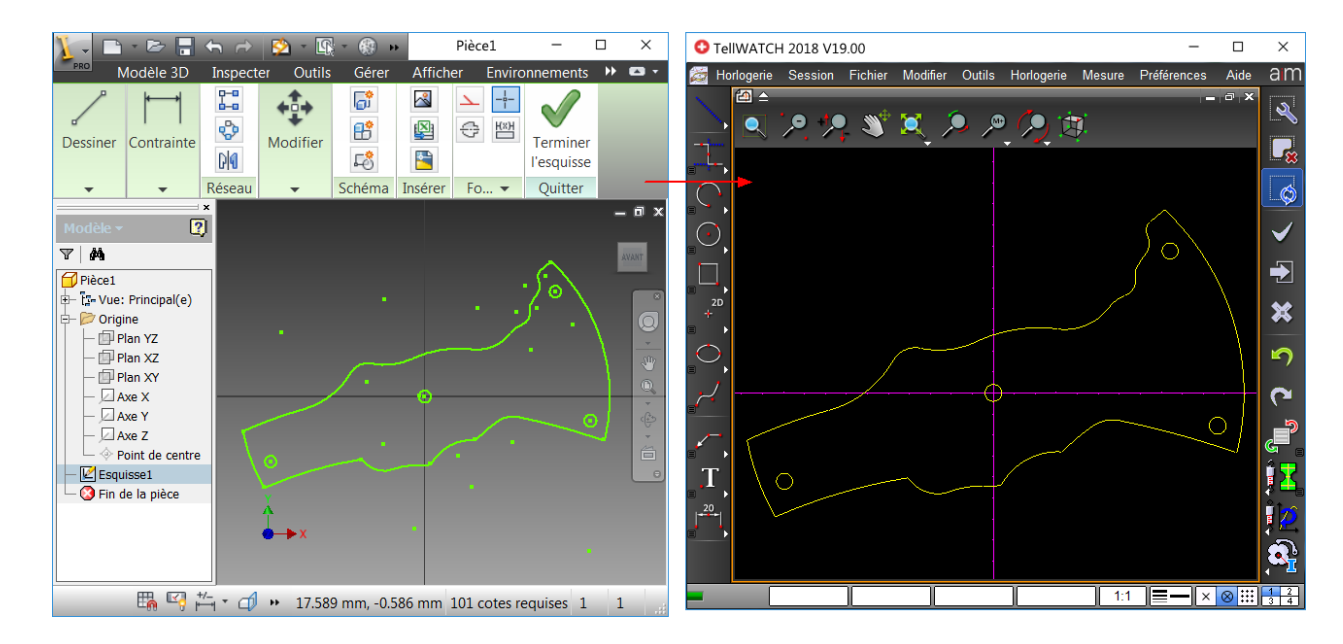

#### 13.2 Export vers une esquisse Inventor

Il est également possible d'exporter des contours 2d dans une esquisse Inventor, voir la fonction <u>Contour 2d  $\rightarrow$  Inventor</u>.

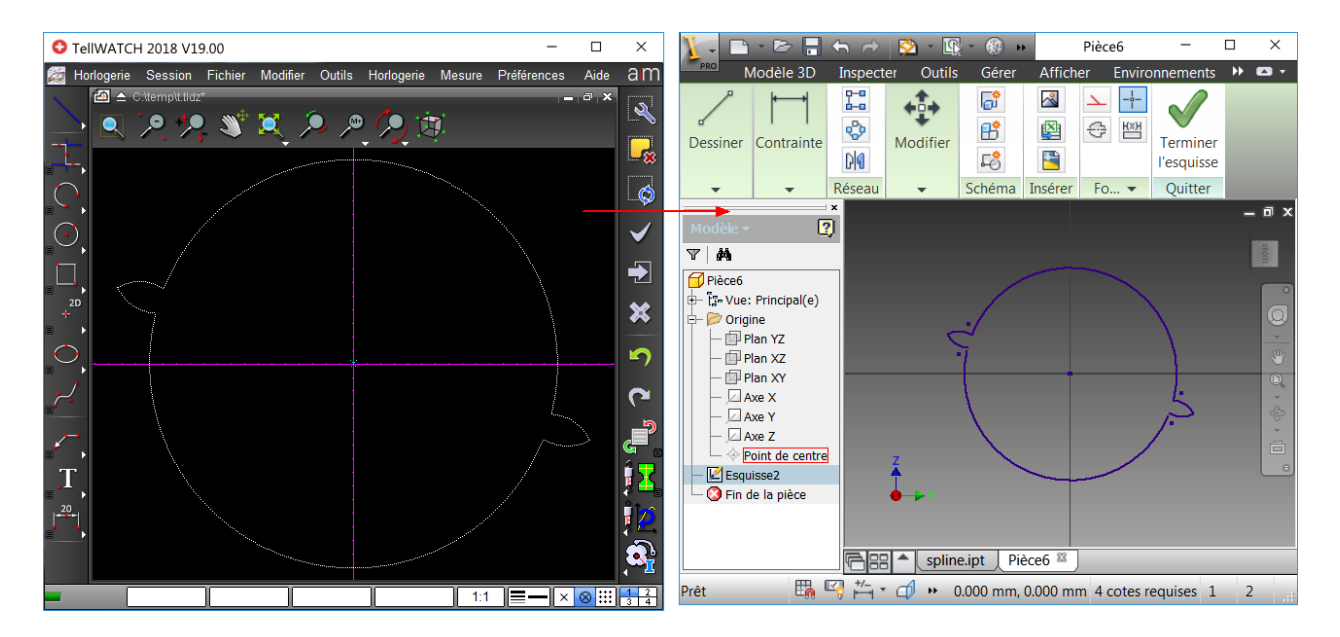

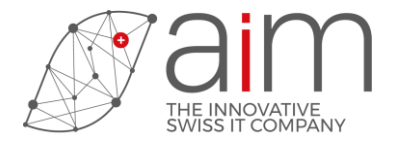

## **14CONVERSION Inventor**

Lecture des fichiers natifs d'Inventor jusqu'à la version V2018. Voir <u>Conversion 3D / Import 3D</u>.

# 15 CONVERSION Solid Edge

Lecture des fichiers natifs de Solid Edge jusqu'à la version ST10. Voir <u>Conversion 3D / Import 3D</u>.

## **16CONVERSION** Catia

Lecture des fichiers natifs de Catia V5, V6 jusqu'à la version R2017. Voir <u>Conversion 3D / Import 3D</u>.

# **17 INSTRUCTIONS MACRO**

### 17.1 Nouvelles instructions

Les instructions macro suivantes ont été ajoutées.

| DESKTOP DISP INDICATOR Mode;[Err] | Modification de l'indicateur de travail du bureau                                                  |
|-----------------------------------|----------------------------------------------------------------------------------------------------|
| MATERIAL GET                      | Lecture des paramètres d'une matière du dessin                                                     |
| MATERIAL SET                      | Modification des paramètres d'une matière du dessin                                                |
| SYMBOL GET TYPE Num;Type,[Err]    | Retourne le type d'un symbole                                                                      |
| SYMBOL SET TYPE Num;Type,[Err]    | Modifie le type d'un symbole                                                                       |
| START FEM3D, END FEM3D, FEM3D     | Instructions de création d'un maillage 3d compatibles avec le format ASCII.                        |
| FEM3D GET                         | Instructions de lecture d'un maillage 3d et des paramètres calculés par éléments finis.            |
| FEM3D SET                         | Instructions de modification d'un maillage 3d et des paramètres pour le calcul par éléments finis. |
| FEM3D COMPUTE Num;[Err]           | Calcul par éléments fini du maillage3d spécifié.                                                   |
| FEM3D MESHING Num;[Err]           | Création d'un maillage 3d depuis un objet volumique.                                               |
| FEM3D SEARCH                      | Recherche d'un nœud, d'une arête, d'une face ou d'un tétraèdre d'une entité éléments finis 3d.     |
| FEM3D VIEW                        | Visualisation d'un nœud, d'une arête, d'une face ou d'un tétraèdre d'une entité éléments finis 3d. |

Voir le manuel <u>Macro</u>